114 年度全社評系統操作指引 4(推薦學生評審)

| 步驟 | 圖 例 <sub>(圖片資訊僅供參考)</sub>                                                                                                    | 說明                                                                                                    |
|----|----------------------------------------------------------------------------------------------------|----------------------------------------------------------------------------------------------------|
| 1  | 全國大專校院學生社團活動資訊網[測試機]       首頁 查詢專區 < 學校孝雄人專區 < 使用者報號管理 < 登出         ☆>       校内社園類別管理         社間管理       機號管理         全社評專區        參賽報名          帶動中小學專區        教育偏先區專區          ● 重要時程       ● | 登入帳號後·點選<br>「 學校承辦人專<br>區」→「全社評專<br>區」→「學生評審推<br>薦」                                                                                                    |
| 2  | 今> 型公告報点 > 型社評審性報     學生評審推薦       年度     111       年度     111       月編編自在活機     国口中決大事       補損需要自活                                                                                            | 點選「 <mark>新增</mark> 」                                                                                                    |
| 3  |                                                                                                    | <ol> <li>點選「請選擇」,<br/>由貴校學生評<br/>審候選人清單<br/>中,選擇欲推薦<br/>的學生評審</li> <li>點選「儲存」</li> <li>★學生評審候選人<br/>為貴校自行設定學</li> <li>生權限,詳見系統<br/>操作指引 2(授權校<br/>內帳號)</li> </ol> |
| 4  | # \$ \$ \$\$\$\$\$\$\$\$\$\$\$\$\$\$\$\$\$\$\$\$\$\$\$\$\$\$\$\$\$\$\$\$                                                                                                    | <ol> <li>點選「上傳/檢<br/>視報名檔案」</li> <li>點選「編輯」</li> <li>依序填寫相關<br/>報名資料並按<br/>下「儲存」</li> </ol>                                                                       |

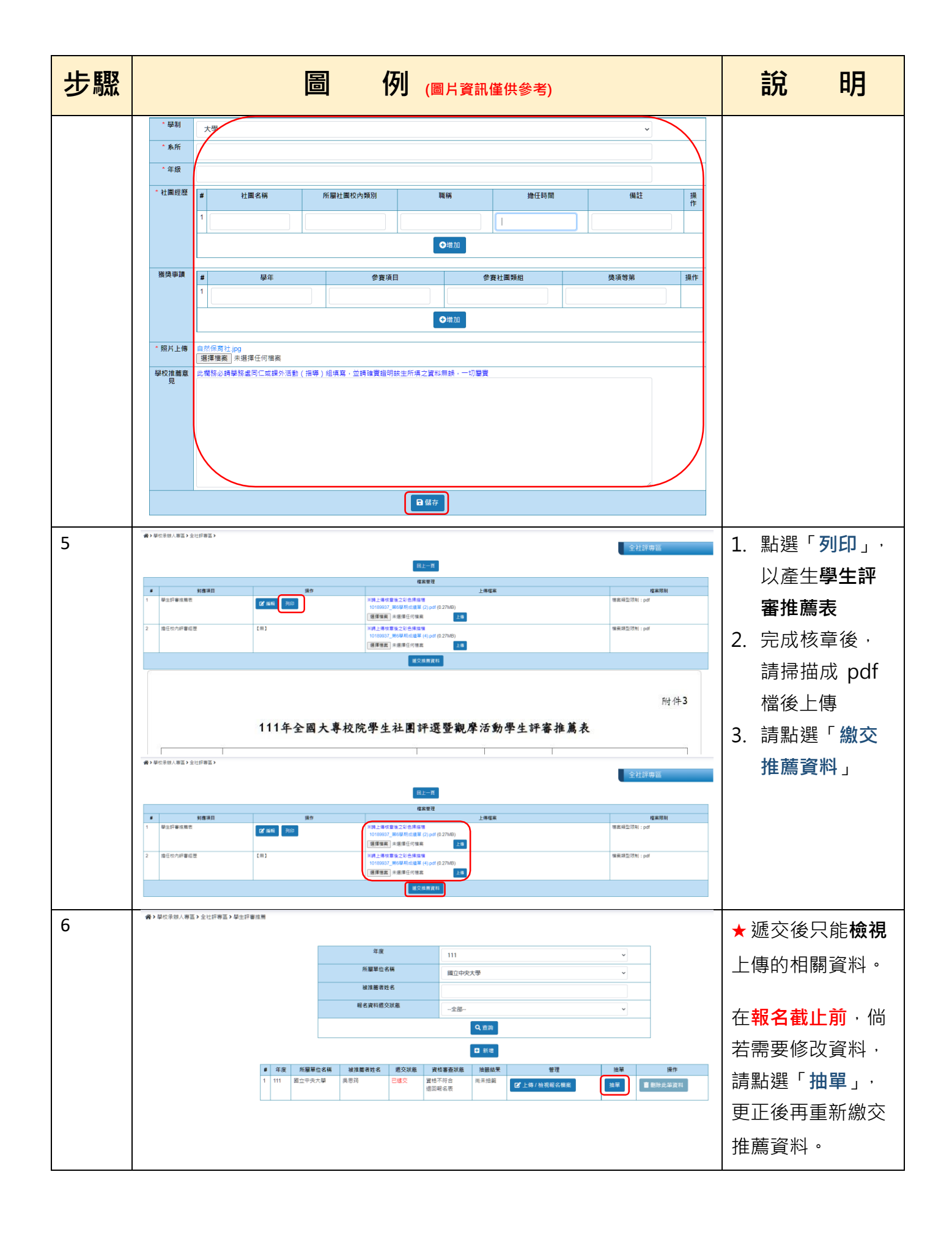